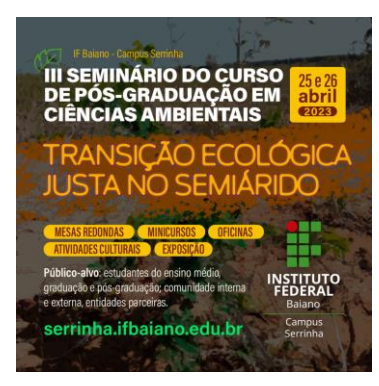

# Orientações para realizar a Inscrição do III Seminário da Pós Graduação em Ciências Ambientais – IFBaiano – Serrinha -BA

### Primeiro Passo: acessar o link da página do evento: <u>https://eventos.ifbaiano.edu.br/portal/3seminario-</u> <u>ciencias-ambientais-serrinha/</u>

# Segundo Passo: na página do evento, lado direito da tela, acessar link de inscrição:

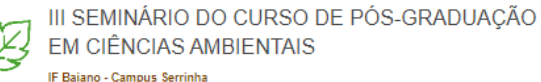

Dúvidas frequentes Submissão de trabalhos Programação

#### APRESENTAÇÃO

O III Seminário do Curso de Pós-graduação em Ciências Ambientais – IFBalano campus Serrinha-Bahia (III SPGCA) propõe a divulgação e discussão de ações voltadas para a conservação do meio ambiente, focadas no eixo temático – TRANSIÇÃO ECOLOGICA JUSTA NO SEMIÁRIDO, na perspectiva de uma formação profissional atualizada. Serão dois dias de oficinas, palestras, mesas redondas, atividades culturais exposições e vivências com a presença de representantes governamentais, profissional atuantes na área, docentes e pesquisadores que desenvolvem trabalhos em temas relacionados ao eixo.

O evento acontecerá nos dias 25 e 26 de Abril de 2023 no campus do IFBaiano, localizado na Estrada Vicinal de Aparecida, s/n, Aparecida, município de Serrinha – BA, no horário das 8:00 às 17:00 hs.

A organização do III SPGCA é de responsabilidade da 3ª turma do Mestrado Profissional em Ciências Ambientais (MPCA) do IF Baiano, Campus Serrinha, sendo sua terceira edição em 2023, com abrangência regional, caracterizando-se como evento que proporcionará vínculos entre estudantes de pós-graduação do programa, a comunidade científica local, estudantes e pesquisadores, além das demais instituições parceiras e a comunidade externa da região.

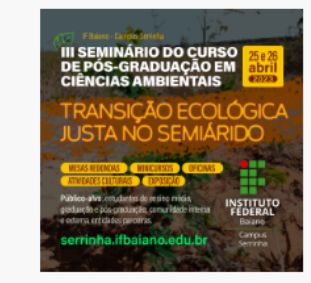

REALIZE SUA INSCRIÇÃO

Link para Inscrição

Venha, participe!!! Discutirmos um tema de alta relevância e importância requer a presença de todos.

## Terceiro Passo: preencher o formulário por completo localizado na parte final da página (todos os pontos com \*) e enviar sua inscrição.

Formulário de Inscrição

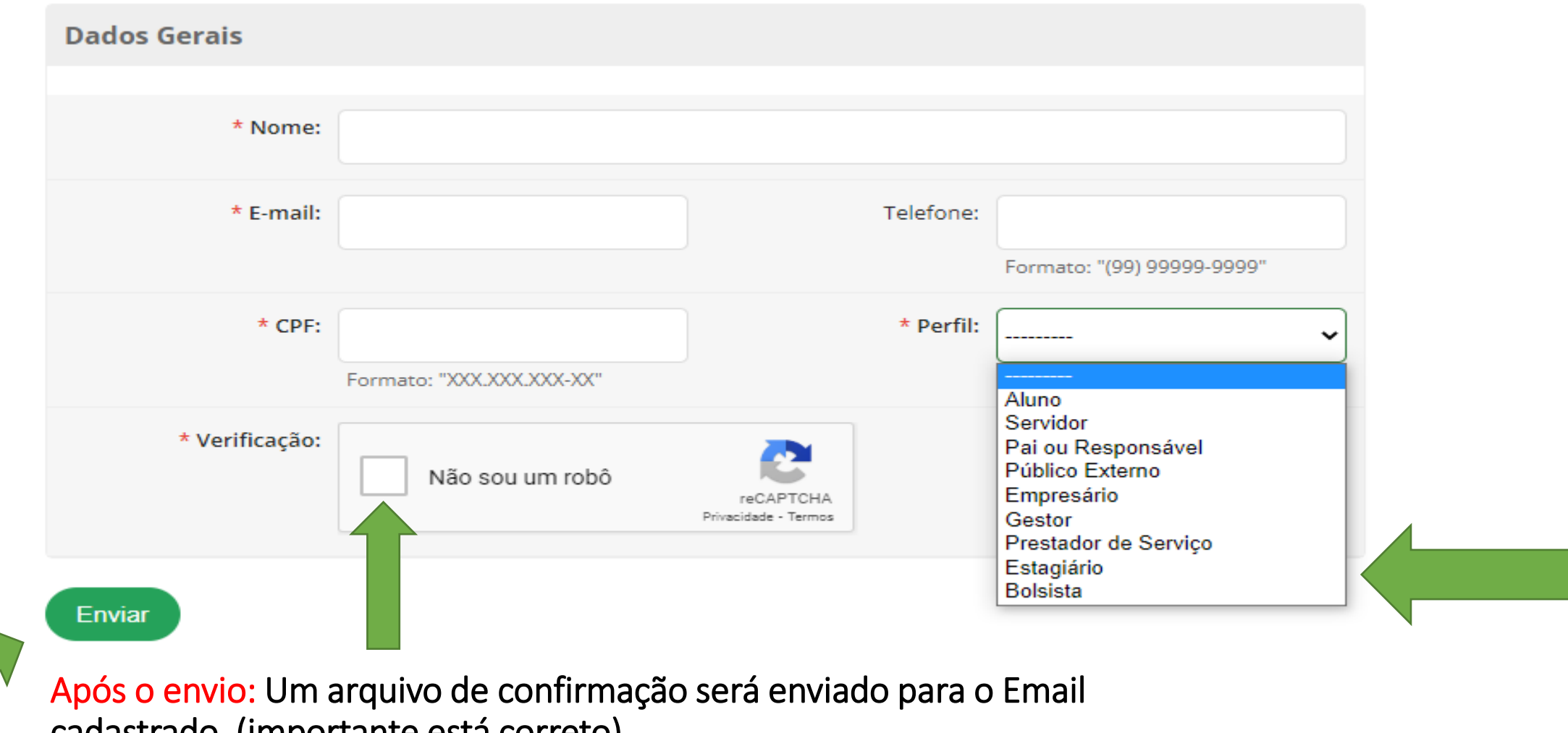

cadastrado. (importante está correto)

Sobre a programação: no site principal do evento (endereço primeiro passo) acessar a programação.

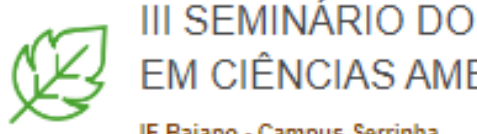

III SEMINÁRIO DO CURSO DE PÓS-GRADUAÇÃO EM CIÊNCIAS AMBIENTAIS IF Baiano - Campus Serrinha

Dúvidas frequentes Submissão de trabalhos Programação

Programação

Programação do III SPGCA

Link para acesso

INSCRIÇÕES PARA AS OFICINAS

As inscrições para as oficinas serão realizadas presencialmente nos dias do evento. Uma equipe especializada estará disponível no campus para atender e direcionar o público. (oficinas com certificado - ver programação)

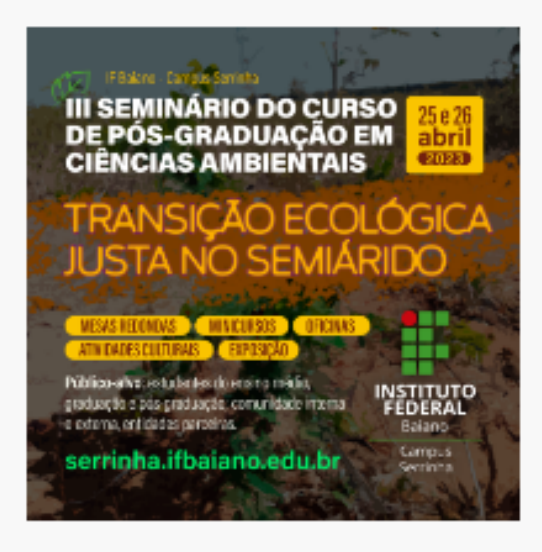

REALIZE SUA INSCRIÇÃO